# <u>ขั้นตอนการลงทะเบียนหลักสูตรการฝึกอบรม</u>

<u>หัวข้อ</u>

1.การลงทะเบียนหลักสูตรฝึกอบรม 1.1 การยกเลิกผู้เข้าอบรม 1.2 การเปลี่ยนแปลงผู้เข้าอบรม 2.ประวัติการอบรมแจ้งสถานะ และ วันหมดอายุ

ผู้ประสานงานจะต้องทำการ ล็อก – อินเข้าใช้งานเวปไซต์

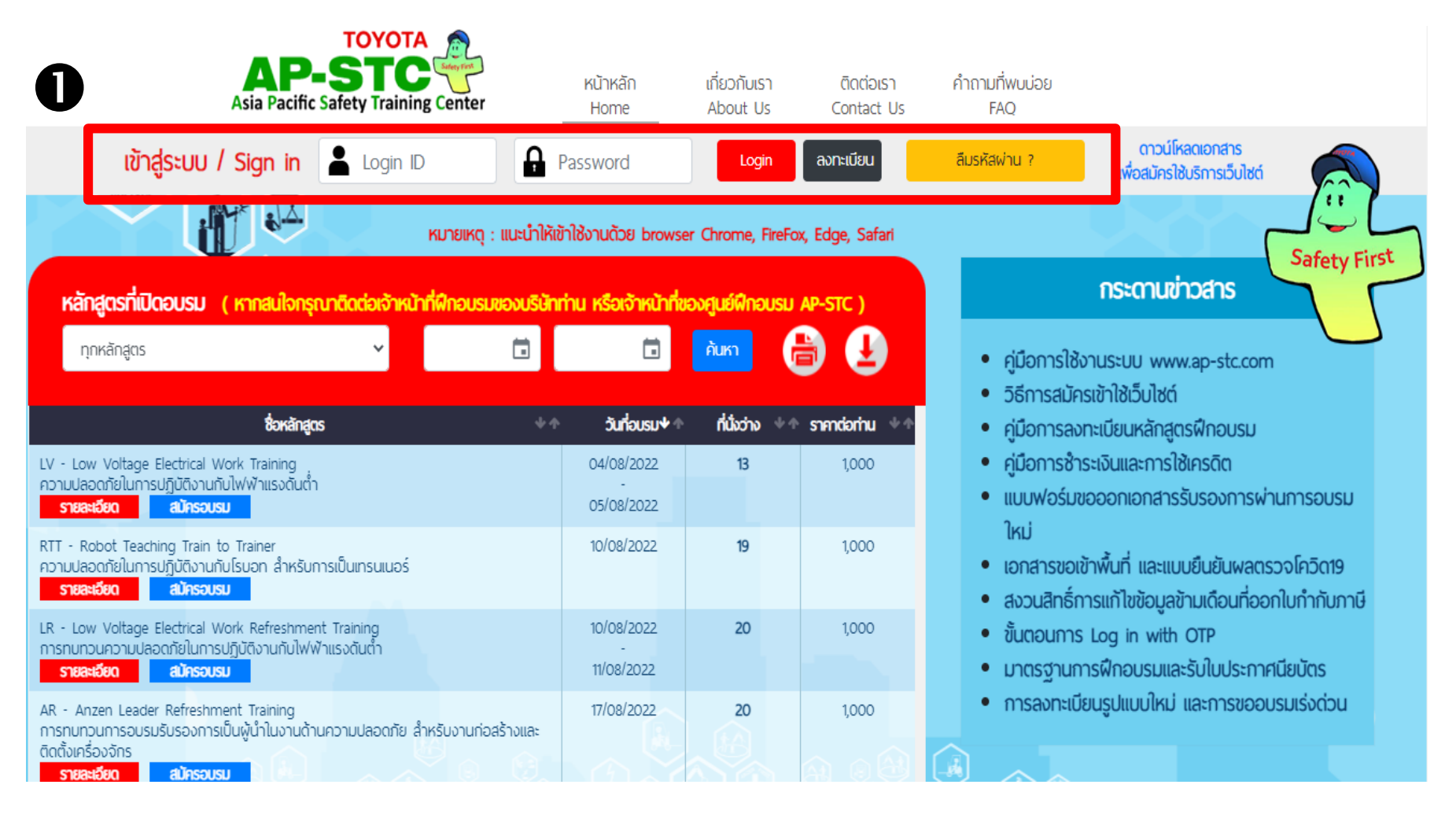

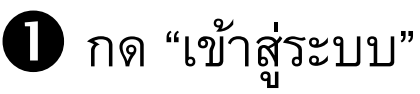

เมื่อเข้าสู่หน้าหลัก

| ויש ורומו ד                 | รายชื่อพนักงาน                                    | ଜିର୍ଘତାଚୀ                   | วิธีชำระเงิน ประวัติกา                        | เรอบรม กระดานข่า                      | วสาร ปฏิทิน              |
|-----------------------------|---------------------------------------------------|-----------------------------|-----------------------------------------------|---------------------------------------|--------------------------|
| หลัก                        | สูตรที่เปิดอบรม                                   |                             | หลักสูตรที่ลงทะเบียน/การชำระเจ                | จิน                                   | หลักสูตรที่อบรมแล้ว      |
| เลือกหลักสูตร ทุกหล้        | ักสูตร                                            |                             |                                               | ~                                     |                          |
| LOW POLTAGE                 | คลกเพอดูรายละเอยดเพมเตม                           | Session<br>LV-FY2023-TEST02 | วันที่เปิดรับสมัคร<br>01/06/2022 - 01/08/2022 | วันที่อบรม<br>04/08/2022 - 05/08/2022 | ค่าอบรม<br>1,000.00 ดิงห |
| LOW POLTAGE                 | พดบเพษฐร เปิดระยุยหาสมเตม                         | Session<br>LV-FY2023-TEST02 | วนทเปดรบสมคร<br>01/06/2022 - 01/08/2022       | วนหอม<br>04/08/2022 - 05/08/2022      | คาอบรม<br>1,000.00 ดิงห  |
| $\checkmark$                |                                                   |                             |                                               |                                       |                          |
|                             |                                                   |                             |                                               |                                       |                          |
| การทบทวนการ<br>Anzen Leader | อบรมรับรองการเป็นผู้นำในง<br>Refreshment Training | านด้านความปลอดภัย           | ม สำหรับงานก่อสร้างและติดตั้งเครือ            | งงจกร                                 |                          |

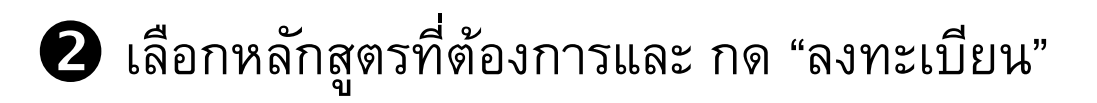

เมื่อ กด ปุ่ม "ลงทะเบียน"

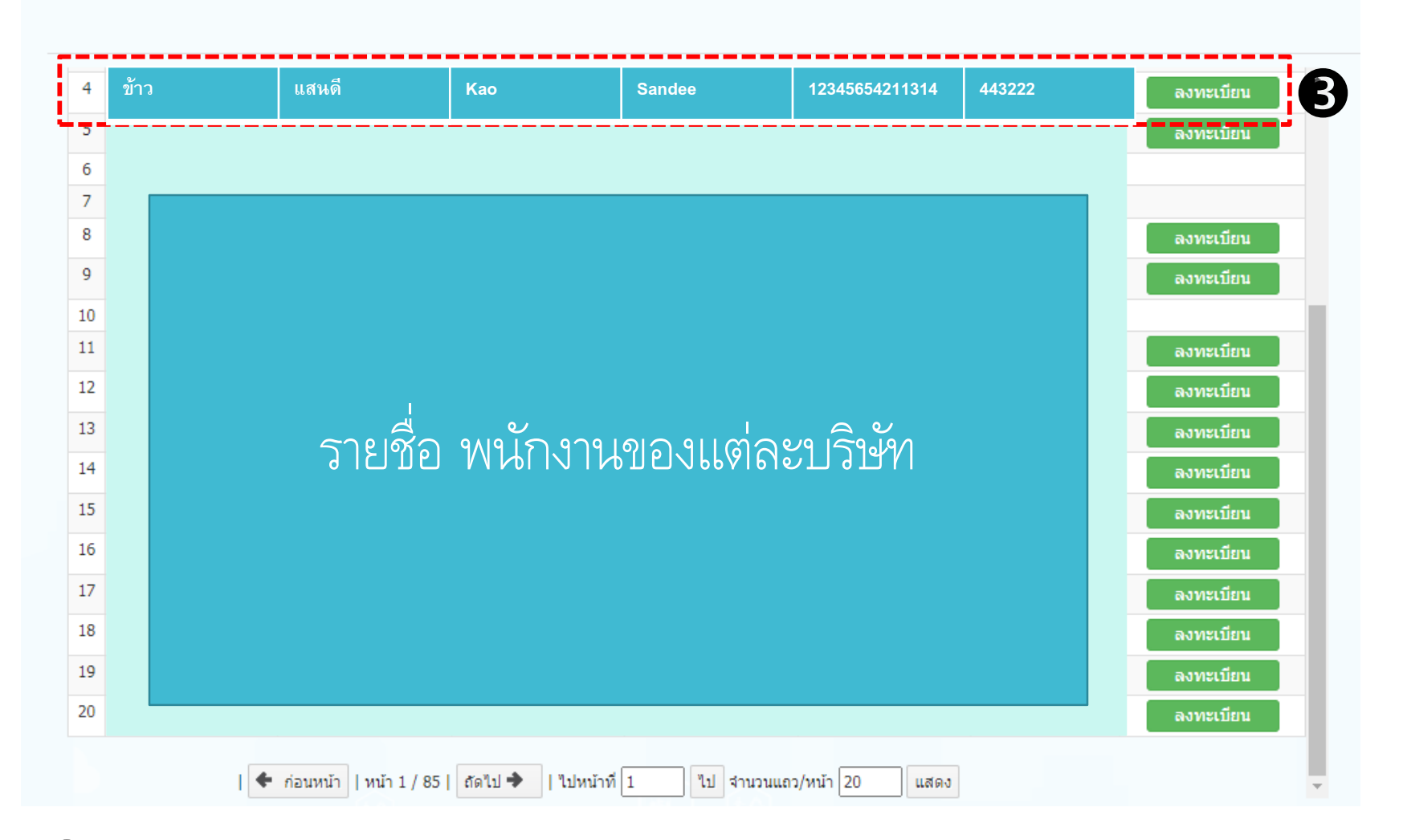

3 เลือกรายชื่อพนักงานที่ต้องการเรียน แล้ว กด "ลงทะเบียน"

#### เมื่อ เลือกรายชื่อพนักงานที่ต้องการเรียน แล้ว กด "ลงทะเบียน" เรียบร้อยแล้ว

| หน้าหลัก         | รายชื่อพนักงาน | ଜିର୍ଘତାଚୀ                     | วิธีชำระเงิน                        | ประวัติการอบร                              | N US:O                   | านข่าวสาร  | ปฏิทิน         |
|------------------|----------------|-------------------------------|-------------------------------------|--------------------------------------------|--------------------------|------------|----------------|
| นกลับ            |                |                               |                                     |                                            |                          |            |                |
|                  | f              | าวามปลอดภัยในก<br>Low Voltage | ารปฏิบัติงานกับไ<br>Electrical Work | ฟฟ้าแรงดันต่ำ : LV-<br>: Training : LV-FY2 | FY2023-TES<br>023-TEST02 | <b>TO2</b> |                |
|                  | เปิดรับสม      | ัคร                           | 01/06/2                             | 022 - 01/08/2022                           |                          |            |                |
|                  | อบรมวันท์      | f                             | 04/08/2                             | 022 - 05/08/2022                           |                          |            |                |
|                  | จำนวนวัน       | ที่อบรม                       | 2                                   |                                            |                          |            |                |
|                  | จำนวนผู้ส      | เงทะเบียน/จำนวนรับ<br>'คง     | <b>เสมัคร</b> 7/20                  | 1 1010                                     |                          |            |                |
|                  | Remark         | ни                            | 1,000.00                            | ואום כ                                     |                          |            |                |
| Total : 5        |                |                               |                                     |                                            |                          |            |                |
| รายชื่อผู้ที่ลงท | ะเบียนแล้ว     |                               |                                     |                                            |                          |            |                |
| # ชื่อ           | นามสกุล        | Firstname                     | Lastname                            | รหัสบัตรประจำตัว<br>ประชาชน                | รหัสพนักงา               | น สถาน     | ะ การลงทะเบียน |
| ข้าว             | แสนดี          | Као                           | Sand                                | ee 1234                                    | 5654211314               | 443222     | Normal         |
|                  |                |                               | •                                   |                                            |                          |            | Normal         |
|                  |                |                               | 9                                   |                                            |                          |            | Normal         |
|                  |                |                               |                                     |                                            |                          |            | Normal         |
|                  |                |                               |                                     |                                            |                          |            | I              |

4 รายชื่อของพนักงานที่ลงทะเบียนจะไปปรากฏที่รายชื่อผู้ที่ลงทะเบียนแล้ว

# 1.1 การยกเลิกผู้เข้าอบรม

**1.1 การยกเลิกผู้เข้าอบรม** หากต้องการยกเลิกพนักงาน ให้เลือกกดไปที่ <u>"หน้าหลัก"</u>

และเลือกไปที่ <u>"หลักสูตรที่ลงทะเบียน/วิธีการชำระเงิน</u>"

|     | Asia Pacific                                              | Safety Trainir             | ng Center                  |                      |                        |                                                          | ยินดีต์อนร่             | ັບ, คุณwilaporn nu | uchnabee                       | Logout                        |  |
|-----|-----------------------------------------------------------|----------------------------|----------------------------|----------------------|------------------------|----------------------------------------------------------|-------------------------|--------------------|--------------------------------|-------------------------------|--|
|     | หน้าหลัก                                                  | รายชื่อพ                   | งนักงาน                    | เครดิต ดิ            | ົາດຕ່ອເຮາ              | วิธีชำระเงิน                                             | ประวัติการอบร           | เม กระดาเ          | นข่าวสาธ                       | ปฏิทิน                        |  |
|     | к                                                         | ั<br>ลักสูตรที่เปิดอบรเ    | n                          |                      | หลักสูตรที่            | ลงทะเบียน/การช้าระเงิน                                   |                         | ĸă                 | ักสูตรที่อบรมแล้ว              | )                             |  |
| เสี | เลือกหลักสูตร ทุกหลักสูตร ทุกหลักสูตร ทุกสถานะ ทุกสถานะ ✓ |                            |                            |                      |                        |                                                          |                         |                    |                                |                               |  |
|     | Low Voltage                                               | e Electrical Worl          | k Training                 |                      |                        |                                                          |                         |                    |                                |                               |  |
| 3   | Session                                                   | สมัคร                      | วันที่อบรม                 | สานวนผู้อบรม         |                        | เอดชำระเงิ <b>น</b>                                      | สถานะ                   | การลงทะเบียน       |                                |                               |  |
|     | LV-FY2023-                                                | 01/06/2022 -               | 04/08/2022 -               | 1                    | ค่าอบ                  | รม 1,040.00 บาท                                          | เลือกวิธีการชำระเงิน    | Normal             | เลือกวิธีการ                   | รชำระเงิน                     |  |
|     | TEST02                                                    | 01/08/2022                 | 05/08/2022                 | ดูข้อมูลผู้อบรม      | *ราคารวมภาษ์<br>คำนวณร | ร์ 7% และหักภาษิ ณ ที่จ่าย<br>3%<br>จากอัตราภาษีปัจจุบัน |                         |                    | พิมพ์บัดร                      | าอดรถ                         |  |
|     | LV-FY2023-<br>TEST01                                      | 01/06/2022 -<br>27/06/2022 | 28/06/2022 -<br>28/06/2022 | 1<br>ອູນ້ວນູລຜູ້ວນຽນ | ค่าอบ<br>*ราคารวมภาษ์  | รม 1,040.00 บาท<br>9 7% และหักภาษี ณ ที่จ่าย<br>3%       | การลงทะเบียน<br>สมบูรณ์ | Normal             | รายละเอียดก<br>ดู/แก้ไข หลักฐา | ารช่าระเงิน<br>เนการช่าระเงิน |  |

" กด "ดูข้อมูลผู้เข้าอบรม

# 1.1 การยกเลิกผู้เข้าอบรม

- กดปุ่ม ยกเลิก เพื่อยกเลิกการลงทะเบียนของผู้เข้าอบรม
  - ระบบจะขึ้น popup ยืนยัน การยกเลิก

| То | tal : 3      |          |                |                |                             |                              |                   |                    |
|----|--------------|----------|----------------|----------------|-----------------------------|------------------------------|-------------------|--------------------|
| #  | ชื่อ นามสกุล |          | Firstname      | Lastname       | รหัสบัตรประจำ<br>ตัวประชาชน | รหัสพนักงาน                  | สถานะ กา<br>ทะ    | รลง<br>เบียน       |
| 1  | ข้าว         | แสนดี    | Као            | Sandee         | 123456542113<br>14          | 443222                       | เลือกวิธีการชำระเ | งิน เปลี่ยนคน      |
|    |              |          |                |                |                             |                              |                   | ยกเลิก             |
| 2  |              | คุณต้องก | าารยกเลิกการลง | พะเบียนขอ ข้าว | ม แสนดี <b>ใช่หรือไ</b>     | si?                          |                   | เปลียนคน<br>ยกเลิก |
|    |              |          |                |                | ок                          | Cancel                       | ]                 | เปลี่ยนคน          |
| 3  |              | -        |                |                |                             |                              |                   | ยกเลิก             |
|    |              | 🕈 ก่อนห  | น้า  หน้า 1 /  | 1   ถัดไป 🔶    | ไปหน้าที่ [1]               | ไป จำนวนแถว/หน้ <sup>∙</sup> | า 5 แสดง          |                    |

#### <u>หมายเหต</u>ู

ผู้ประสานงานสามารถกดยกเลิกผู้เข้าอบได้ ในกรณี<u>ที่ยังไม่ได้เลือกวิธีการชำระเงิน</u>หากเลือกวิธีการชำระเงินไปปุ่มยกเลิก จะไม่สามารถกดได้

# 1.2 การเปลี่ยนแปลงผู้เข้าอบรม

#### 1.2 การเปลี่ยนแปลงผู้เข้าอบรม

หากต้องการเปลี่ยนแปลงพนักงาน ให้เลือกกดไปที่ <u>"**หน้าหลัก"**</u>

และเลือกไปที่ <u>"หลักสูตรที่ลงทะเบียน/วิธีการชำระเงิน</u>"

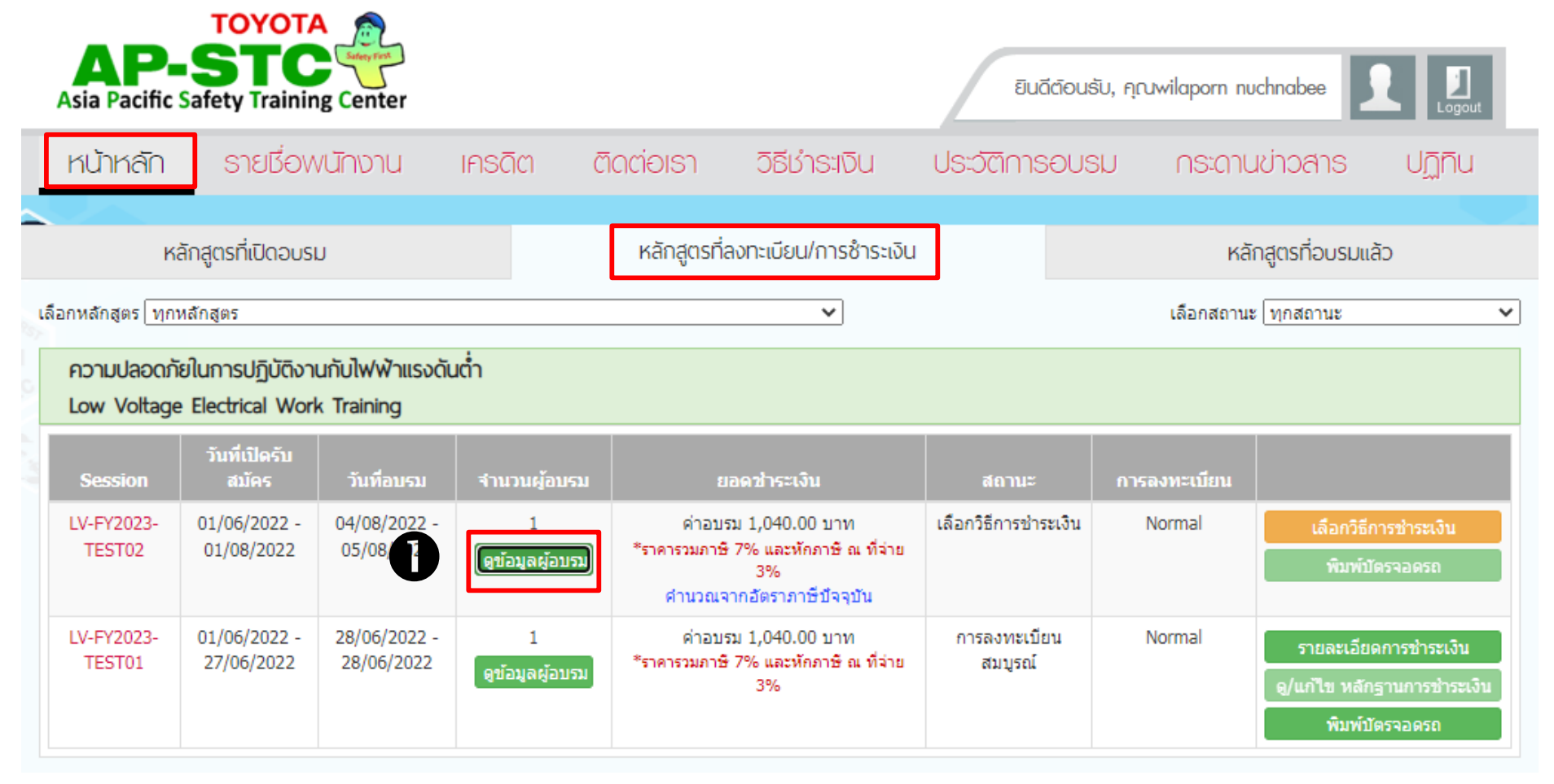

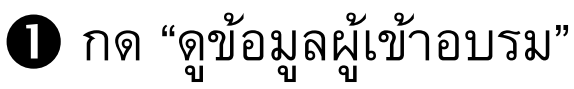

#### 1.2 การเปลี่ยนแปลงข้อมูลผู้เข้าอบรม

#### เมื่อกดดู "ข้อมูลผู้เข้าอบรม" จะมีรายชื่อผู้เข้าอบรมที่ลงทะเบียนไว้แล้ว

| C A Not secure   www.ap-stc.com/lms_toyota_uat_ut2/userroom/index.jsp?lg=TH                                                |                                                                                                    |         |           |          |                             |                          |       |                  |                     |            |             | τœ          | 5≡ @ |
|----------------------------------------------------------------------------------------------------|----------------------------------------------------------------------------------------------------|---------|-----------|----------|-----------------------------|--------------------------|-------|------------------|---------------------|------------|-------------|-------------|------|
| เลือกหลักสูตร 🗸                                                                                                    |                                                                                                    |         |           |          |                             |                          |       |                  |                     | เลือกสถานะ | ะ (ทุกสถานะ | ~           |      |
| www.ap-stc.com/lms_toyota_uat_ut2/userroom/main_window_registeredCourse_ViewTrainee.jsp?transactionid=12995&classid= — D X |                                                                                                    |         |           |          |                             |                          |       |                  |                     |            |             |             |      |
| A N                                                                                                    | ▲ Not secure   www.ap-stc.com/lms_toyota_uat_ut2/userroom/main_window_registeredCourse_ViewTrainee.jsp?transa |         |           |          |                             |                          |       |                  |                     |            |             |             |      |
| Tota                                                                                                    | 1:1                                                                                                    |         |           |          |                             |                          |       | _                | 9                   | _          | ลงทะเบียน   |             |      |
| #                                                                                                    | ชื่อ                                                                                                    | นามสกุล | Firstname | Lastname | รหัสบัตรประจำ<br>ตัวประชาชน | <sup>า</sup> รหัสพนักงาน | สถานะ | การลง<br>ทะเบียน | ดำเนินการ           |            | Normal      | พิมพ์บัตรจอ | ນດຽຄ |
| 1 i                                                                                                    | ข้าว                                                                                                    | แสนดี   | Као       | Sandee   | 1234565421<br>1314          | 443222                   |       | Normal           | เปลี่ยนคน<br>ยกเลิก |            | Normal      | พิมพ์บัตรจอ | อดรถ |
| 🕈 ก่อนหน้า   หน้า 1 / 1     ถึดไป ➡   ไปหน้าที่ 1 นีป จำนวนแถ <mark>ว/หน้า 5</mark> แสดง                                   |                                                                                                    |         |           |          |                             |                          |       |                  |                     | Normal     | พิมพ์บัตรจอ | อดรถ        |      |
| <b>หมายเหต</b> : หากผ้าไระสานงานฝึกอาเรมเลือกวิ <del>ธี</del> การทำระเงิน                                                  |                                                                                                    |         |           |          |                             |                          |       |                  |                     | Normal     | พิมพ์บัตรจอ | วดรถ        |      |
| แล้ว ผ้ประสานงานสามารถเปลี่ยนแปลงรายชื่อพนักงานได้                                                                         |                                                                                                    |         |           |          |                             |                          |       |                  |                     | Normal     | พิมพ์บัตรจอ | งดรถ        |      |
| <u>ସ</u>                                                                                                    |                                                                                                    |         |           |          |                             |                          |       |                  |                     | Normal     | พิมพ์บัตรจอ | ນດຽຄ        |      |
|                                                                                                    |                                                                                                    |         | -,,       | ସ        | ขอมูลผูอบรม                 |                          |       |                  | ç                   |            | Normal      | พิมพ์บัตรจอ | งดรถ |

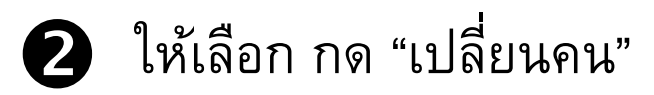

# 1.2 การเปลี่ยนแปลงข้อมูลผู้เข้าอบรม

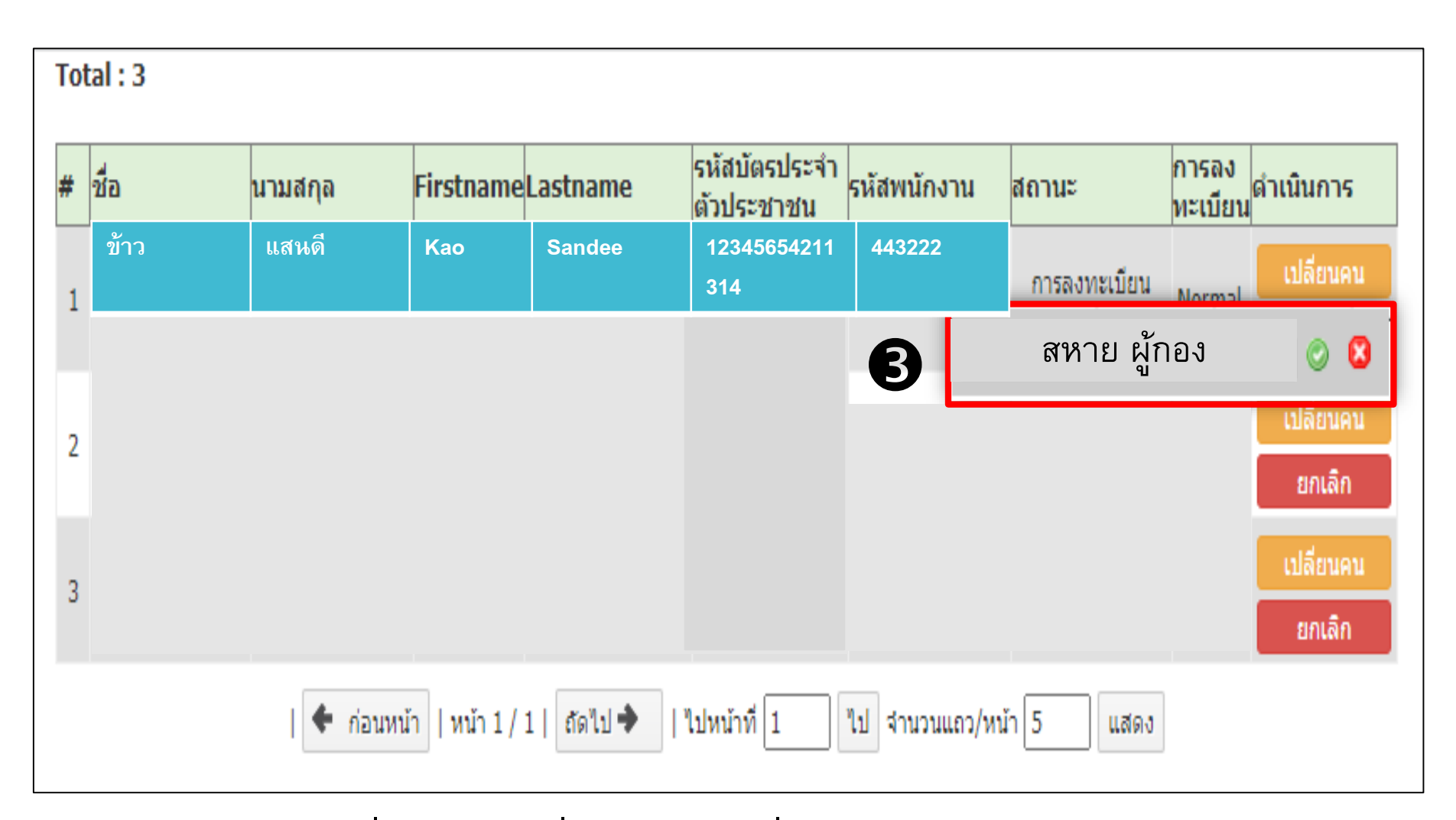

B

เลือกพนักงานที่ต้องการเปลี่ยนและกดเครื่องหมายถูก (กรณีต้องการยกเลิกกดเครื่องหมายกากบาท เพื่อกลับหน้าจอหลัก)

# 1.1 การเปลี่ยนแปลงข้อมูลผู้เข้าอบรม

#### เมื่อกด เปลี่ยนคนแล้ว

4 ระบบจะขึ้น pop-up ให้ยืนยัน การเปลี่ยนตัวผู้เข้าอบรม

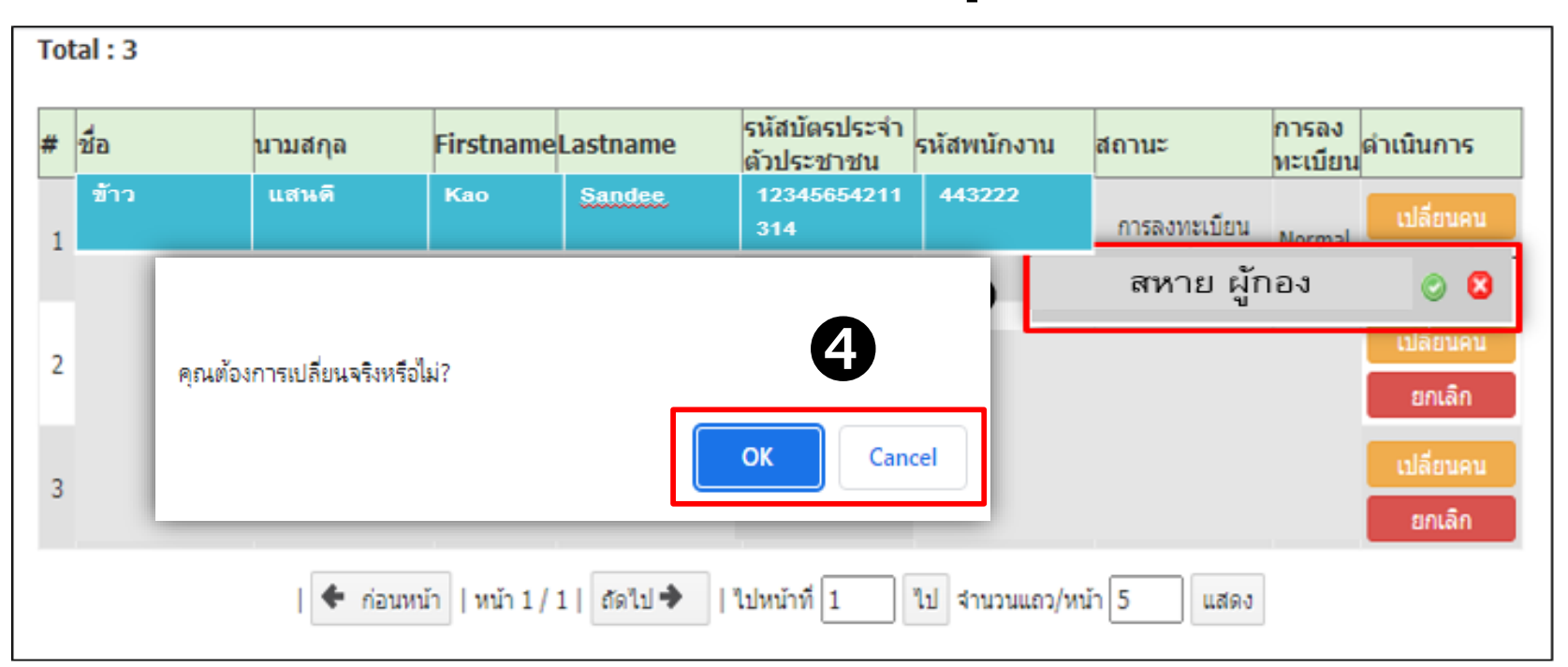

#### <u>เงื่อนไขในการเปลี่ยนผู้เข้าอบรม</u>

 4 ผู้ประสานงานการฝึกอบรม สามารถดำเนินการเปลี่ยนแปลงผู้เข้าอบรมได้ตั้งแต่ลงทะเบียน จนถึง ก่อนวัน อบรม 3 วันล่วงหน้า

# ประวัติการอบรมแจ้งสถานะและ วันหมดอายุ

#### 2. ประวัติการอบรมแจ้งสถานะและวันหมดอายุ

#### <u>วิธีการตรวจสอบประวัติการอบรม วิธีที่ 1</u>

โดยผู้ประสานงาน สามารถสืบค้น ประวัติการอบรม ได้ใน หน้า "**ประวัติการอบรม"** ตามวิธีด้านล่าง

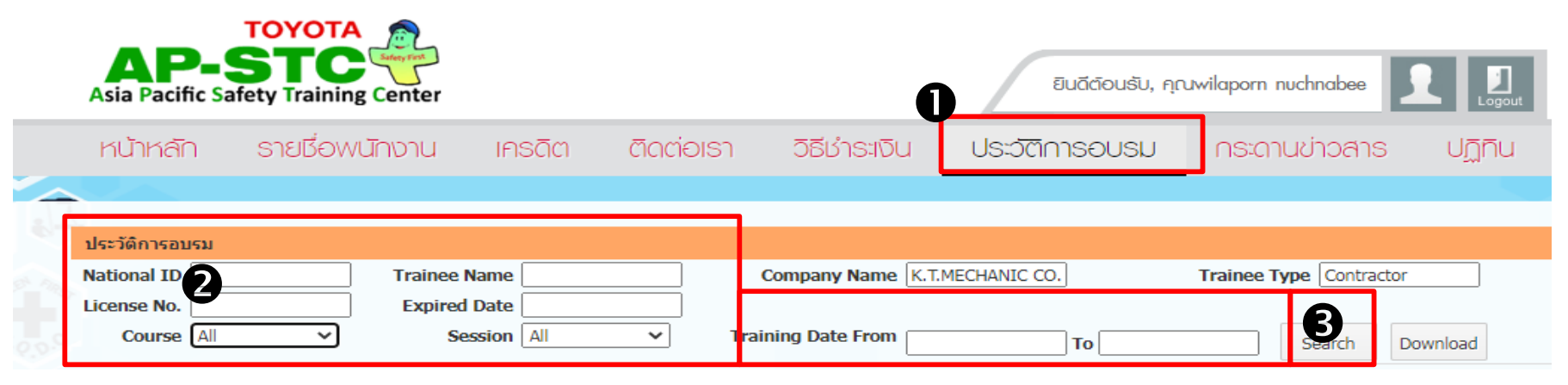

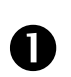

2

#### กด "ประวัติการอบรม"

โดยกรอกเพื่อสืบค้นประวัติการอบรม อย่างใดอย่างหนึ่ง กรอก "National ID" (เลขบัตรประจำตัวประชาชน) กรอก "License No." (เลขใบอนุญาต Anzen Leader และ Anzen Leader Refreshment) กรอก "Trainee name" (ชื่อพนักงาน) *กรอกเป็นภาษาไทยหรือภาษาอังกฤษตามที่กรอกไว้ในระบบ* กรอก "Expired Date" (วันหมดอายุ) กรอก "Training Date From" (วันเข้าฝึกอบรม)

กด "Search" เพื่อค้นหา

# 2. ประวัติการอบรมแจ้งสถานะ และวันหมดอายุ

#### ตัวอย่างการแสดงผล พร้อมคำอธิบาย สถานะ

X

| Nat<br>Lice | ional ID                         |                            | Expire                          | e Name<br>ed Date        |                                           | Company Name                     | Toyota Daihatsu En    | Trainee Ty             | pe TDEM         |         |            |
|-------------|----------------------------------|----------------------------|---------------------------------|--------------------------|-------------------------------------------|----------------------------------|-----------------------|------------------------|-----------------|---------|------------|
|             | Course AL                        | การอบรมรั 🗸                | •                               | Session All              | ✓ Trai                                    | ning Date From                   |                       | то                     | Search          | Downloa | ad         |
|             | การทบทวน<br>Session              | การอบรมรับรอ<br>Training   | งการเป็นผู้น่าใน<br>National ID | เงานด้านความป<br>Trainee | ลอดภัย สำหรับงานก่อส<br>Trainee Name(Eng) | ร้างและติดตั้งเครื่อง<br>Company | าจักร<br>PaymentPre/C | lassPost/PracticeResul | License         | License | Expired    |
| 1           | AR-FY20Q1-<br>02                 | 24/04/2019 -<br>24/04/2019 |                                 | Name(That)               |                                           |                                  |                       |                        | AL008288-<br>R1 | ©       | 24/04/2022 |
| 2           | AR-FY20Q1-<br>02                 | 24/04/2019 -<br>24/04/2019 |                                 |                          |                                           |                                  |                       |                        | AL007532-<br>R1 | 8       | 24/04/2022 |
| 3           | AR-FY21Q3-<br>12 (TDEM<br>TPCAP) | 19/11/2020 -<br>19/11/2020 |                                 |                          |                                           |                                  |                       |                        | AL00479-<br>R2  |         | 19/11/2023 |
| 4           | AR-FY21Q3-<br>12 (TDEM<br>TPCAP) | 19/11/2020 -<br>19/11/2020 |                                 |                          |                                           |                                  |                       |                        | AL002034-<br>R2 | 8       | 19/11/2023 |
| 5           | AR-FY21Q3-<br>12 (TDEM<br>TPCAP) | 19/11/2020 -<br>19/11/2020 |                                 |                          |                                           |                                  |                       |                        | AL008439-<br>R1 | ۲       | 19/11/2023 |

ใบอนุญาต / ใบรับรองหมดอายุ มากกว่า 1 ปี

#### 2. ประวัติการอบรมแจ้งสถานะ และวันหมดอายุ

#### <u>วิธีการตรวจสอบประวัติการอบรม วิธีที่ 2</u>

โดยผู้ประสานงาน สามารถสืบค้นประวัติการอบรม ได้ใน หน้า "**แก้ไขข้อมูลพนักงาน"** ตามวิธีด้านล่าง

| แก้ไขข้อมูลผู้อบรม                                                                   |                             | กด เข้าไปที่                          | " View Training                                                                                                    |
|--------------------------------------------------------------------------------------|-----------------------------|---------------------------------------|----------------------------------------------------------------------------------------------------|
| รหัสบัตรประชาชน*                                                                     |                             | History Red                           | cord" (ประวตการ                                                                                                    |
| คำนำหน้า (ภาษาไทย)*                                                                  |                             | <b>ลบรม)</b> ตาบ                      | วิธีด้านล่าง                                                                                                    |
| ชื่อ (ภาษาไทย)*                                                                      |                             |                                       |                                                                                                    |
| นามสกุล (ภาษาไทย)*                                                                   |                             |                                       |                                                                                                    |
| คำนำหน้า (ภาษาอังกฤษ)*                                                               |                             |                                       | ถกาษมูลถุงพหแว เห                                                                                                    |
| ชื่อ (ภาษาอังกฤษ)*                                                                   |                             |                                       |                                                                                                    |
| นามสกุล (ภาษาอังกฤษ)*                                                                | Boonchoo Toyot,             | A 🔊                                   |                                                                                                    |
| ดำแหน่ง                                                                              | Asia Pacific Safety Trainii | ig Center                             | ยินฉีต้อนรับ, คุณณีชากักร สุวพงษ์ 👤 🗾                                                                                                    |
| กรีปเลือด                                                                            | เลือก หน้าหลัก รายชื่อ      | พนักงาน เครดิต ติดต่อเรา วิธีชำระเงิน | ประวัติการอบรม กระดานข่าวสาร                                                                                                    |
| วันเดือนปี เกิด                                                                      | วัน 🔻 เดือน 🔻 🦻 🔒           |                                       |                                                                                                    |
| เบอร์โทรศัพท์                                                                        |                             | Trainee Name Company บริษัท โดโบด้า   | ออโต่ เวื้อส : Trainee Type AP ALL TOYOTA (THAI)                                                                                              |
| E-mail                                                                               |                             | Expired Date                          | Search Download                                                                                                    |
| วุฒิการศึกษา                                                                         | เลือก                       | วรรรงเขา 🖓                            |                                                                                                    |
| Window Owner*<br><mark>ส่าหรับผู้สมัครหลักสูตร Forklift</mark><br>เลขประจำตัวใบขับขี | NoSession Training Date     | Vational ID Trainee Trainee Company   | Payment Pre/Class Post/Practice Result License License Expired<br>00 0.00 P AL005012 O 06/03/2017<br>Date Class Post (Presting Payment Press) |
| ประสบการณ์การขับรถ Forklift                                                          | ū                           |                                       | 88.00 94.00 P                                                                                                    |
| สำหรับผู้อบรมหลักสูตร Machine Safety Standard and                                    | d Risk                      |                                       | License Expired                                                                                                    |
| ประสบการณ์การทำงาน                                                                   | <u> </u>                    |                                       | 80.00 100.00 P                                                                                                    |
| View Training History Record                                                         | L                           |                                       |                                                                                                    |
| บันทึก เ                                                                             | ยกเลิก                      |                                       |                                                                                                    |
|                                                                                      |                             |                                       | 17                                                                                                    |